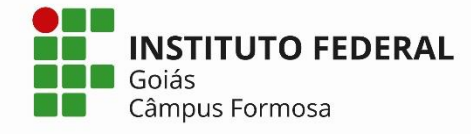

## Renovação de Matrícula Online 2023 CURSOS TÉCNICO INTEGRADO AO ENSINO MÉDIO 09 a 13 de fevereiro

Nesta etapa, de caráter OBRIGATÓRIO, o aluno manifestará o interesse em cursar o período seguinte.

Todos os alunos (aprovados, aprovados com dependência ou reprovados) deverão realizar a renovação de matrícula.

Para renovar, o aluno deverá acessar o sistema **Q-Acadêmico Web** <u>http://academicoweb.ifg.edu.br/</u> do IFG e clicar na opção **Renovação de Matrícula.** 

A **OBRIGATORIEDADE** da renovação se estende aos casos de alunos que pretendam **TRANCAR** a matrícula no próximo ano.

**TRANCAMENTO**: Para solicitação de trancamento de matrícula, todos deverão acessar ao site da instituição, baixar e preencher o requerimento que se encontra no <u>link de requerimentos</u> e encaminhar para o e-mail da Coordenação de seu curso.

ATENÇÃO ESTUDANTE QUE TRANCOU OU TEVE MATRÍCULA TRANCADA COMPULSORIAMENTE DURANTE O ENSINO REMOTO: Conforme Resolução N° 60/2021

**Art. 55**. § 1º Na suspensão do Sistema de Ensino Emergencial, o estudante poderá manter o vínculo por mais um período letivo. § 2º Extrapolado o prazo do § 1º, o estudante poderá perder a vaga em caso de não reabertura da matrícula.

## Para ativação, alteração ou recuperação de senha:

- ✓ Acessar o endereço: http://suap.ifg.edu.br;
- ✓ Fazer login digitando o seu número de matrícula e senha (para o primeiro acesso use ifg.(número do cpf do usuário) Exemplo: ifg.00000000000;

Caso o usuário não consiga acessar com a senha acima, é necessário realizar os procedimentos abaixo para ativação da conta e definição de nova senha:

- 1. Acesse o SUAP: http://suap.ifg.edu.br
- 2. Clique no link: Solicitação de Mudança de Senha;
- 3. Informe o login (matrícula do aluno) e CPF, insira o código de segurança da imagem;

4. Ao término do processo, um link para definição de nova senha será enviado para o seu e-mail cadastrado (No caso de aluno que não tenha e-mail, ou o mesmo esteja incorreto, deverá solicitar a mudança do mesmo através do "Pedido de alteração de dados cadastrais" no Q-Acadêmico e enviar um e-mail para <u>corae.formosa@ifg.edu.br</u> informando esta solicitação).

5. A senha deve ter no mínimo 8 dígitos com pelo menos três das seguintes características: 1 maiúscula, 1 minúscula, 1 numérica e 1 caractere especial.

Contato: apoioaoensino.fsa@ifg.edu.br

Câmpus Formosa